## **CLEAR DESTINATION**

Télécharger Mobile 4 pour iPhone

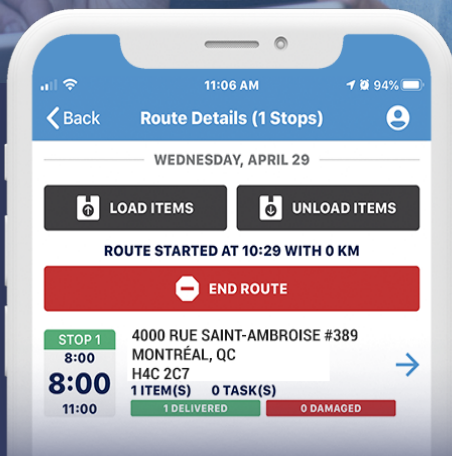

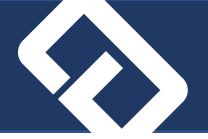

Pour télécharger l'application *ClearD Mobile 4*, envoyez ce lien à votre appareil par sms ou courriel et cliquez dessus.

https://test-apps.cleardmanager.com/mobile4.htm

Le site vous demandera les coordonnées suivantes : Usagé: iphone; Mot de passe : iphone1234

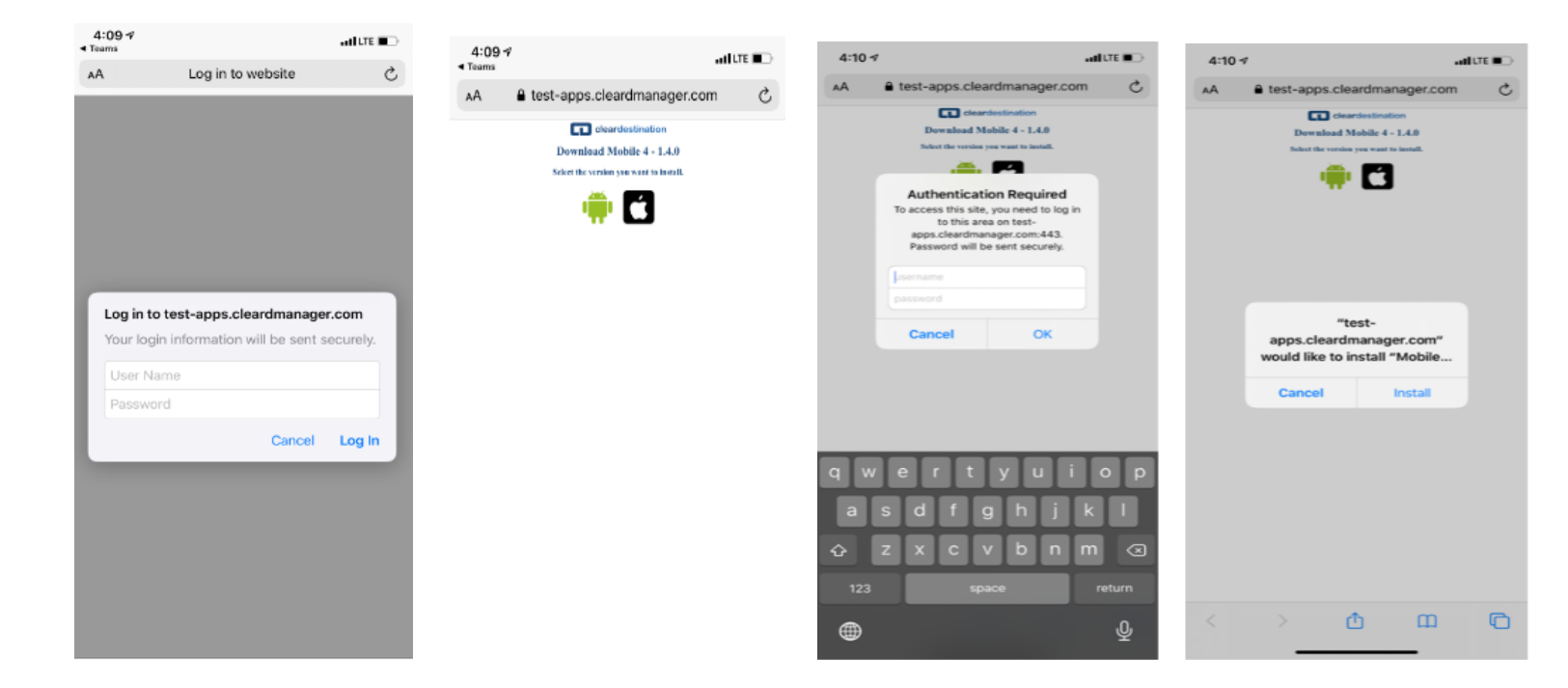

## Autorisation du développeur extérieur

La première fois que vous ouvrirez l'application, le message suivant s'affichera:

You must accept "Trust the Enterprise" in order for the application to work on your device.

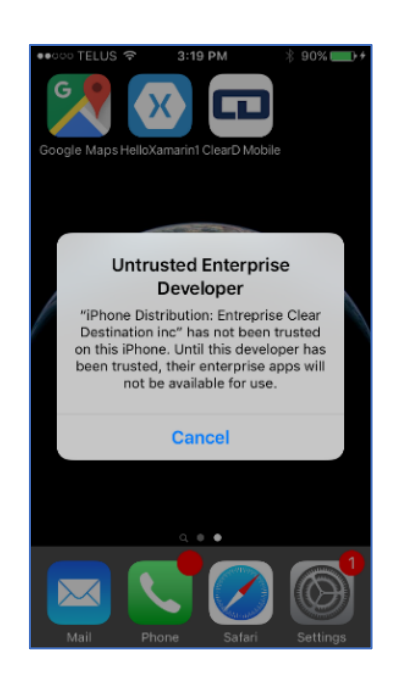

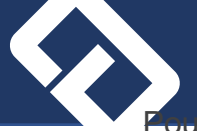

de appareils -> Entreprise Clear Destination -> Cliquez sur Faire confiance à... -> Cliquez

| -              |
|----------------|
| agement Se     |
| nei            |
|                |
| ar Destinati 3 |
|                |
|                |
|                |
|                |
|                |
|                |
|                |
|                |
|                |
|                |
|                |
|                |
|                |
|                |
|                |
|                |
|                |
|                |
|                |
|                |
|                |
|                |

## Si vous rencontrez des difficultés avec l'installation, veuillez suivre à la lettre les étapes suivantes:

- 1. Assurez-vous que votre appareil est mise-à-jour à la dernière version d'IOS disponible.
- 2. Désinstallez toute version précédente de l'application de Clear Destination qui se trouverait sur l'appareil.
- 3. Videz la cache de l'appareil. Si vous ne savez pas comment, tout simplement faire la recherche dans Google «...comment vider la cache d'un IPhone » avec le numéro de votre modèle.
- 4. Redémarrez chaque appareil.
- 5. Assurez-vous d'être branché à une connexion internet libre et stable.
- 6. Chargez l'application en suivant les instructions du guide à la lettre.

Si après toutes ces étapes vous rencontrez toujours des problèmes, il vous faudra consulter votre fournisseur et voir avec eux ce qui bloque l'installation de notre application.